## 音声認識エンジン設定手順

Windows 10 プリインストールモデルで、音声インポートや肉声録音を実行した際に、「自動同期に失敗しました」という表示が出る場合には、次の手順による音声認識エンジンの設定を行ってみてください。

1. 設定を開きます。時刻と言語> 地域と言語の順に進みます。

| - ← 設定 | - 0                                    | × |
|--------|----------------------------------------|---|
|        | 設定の検索                                  | ٩ |
| 日付と時刻  | 国または地域                                 | ^ |
| 地域と言語  | Windows やアプリでは、お住まいの国または地域に対応したコンテンツを提 |   |
| 音声認識   | 供するために、この情報を利用することがあります 日本 〜           |   |
| -      |                                        |   |
|        | 言語                                     |   |
|        | 言語を追加すると、その言語での読み書きができるようになります         |   |
| 0      | + 言語を追加する                              |   |
|        | 日本語<br>Windowsの表示言語                    |   |
|        | 関連設定                                   | ~ |

- 2. Windows の表示言語の言語を確認します。
  - ① [日本語]をクリックします。

| _ ← 設定                           | - c                                                                                                    | х |
|----------------------------------|----------------------------------------------------------------------------------------------------|---|
| -                                | 設定の検索                                                                                                    | Q |
| -<br>日付と時刻                       | 国または地域                                                                                                    | ^ |
| 地域と言語                            | Windows やアプリでは、お住まいの国または地域に対応したコンテンツを提供するという。                                                                                                    |   |
| 音声認識                             | Hy Should Collette Collette Colleges                                                                                                    |   |
| -<br>-<br>-<br>-<br>-            | <ul> <li>言語</li> <li>言語を追加すると、その言語での読み書きができるようになります</li> <li>・</li> <li>言語を追加する</li> <li>・</li> <li>・</li> <li></li></ul> |   |
| 1<br>1.24444/2 807776 1148/01 27 | 関連設定                                                                                                    | ~ |

② [オプション]をクリックします。

| - ← 設定     | - 🗆 X                                                                      |
|------------|----------------------------------------------------------------------------|
| 時刻と言語      | 設定の検索・ク                                                                    |
| _<br>日付と時刻 | Windows デノンフレは、のIIIよらいの目からはややみに入りのしたコノノノノをJPC へ<br>供するために、この情報を利用することがあります |
| 地域と言語      |                                                                            |
| 音声認識       | 言語                                                                         |
|            | 言語を追加すると、その言語での読み書きができるようになります                                             |
| -          | + 言語を追加する                                                                  |
| j.         | ● 日本語<br>Windows の表示言語                                                     |
|            | 既定値として設定する オプション 削除                                                        |
| 3<br>2     | 関連設定                                                                       |

③ 音声認識の[ダウンロード]をクリックします。

| ← 設定                                            | - | × |
|-------------------------------------------------|---|---|
| (2) 日本語                                         |   |   |
| 言語のオプション                                        |   | Î |
| 手書き<br>1 文字ずつ書く 〜                               |   |   |
| 手書きをタイプされたテキストに変換する場合、あまり使用されない中国の文字や漢字を認識する オフ |   |   |
| 音声認識 (50 MB)<br>ダウンロード                          |   |   |
| ハードウェア キーボード レイアウト                              |   |   |
| キーボード レイアウト: 英語キーボード (101/102 キー)<br>レイアウトを変更する |   |   |

④ ダウンロードが完了したら (数分かかります)、地域と言語の設定に戻ります。

| 1    | ← 設定                                                                           | - | ×   |
|------|--------------------------------------------------------------------------------|---|-----|
| 112  | ② 日本語                                                                          |   | ľ   |
| 2 22 | 言語のオプション                                                                       |   | ^   |
| 1    | 手書き                                                                            |   | 1   |
|      | 1 文字ずつ書く ~                                                                     |   |     |
|      | 手書きをタイプされたテキストに変換する場合、あまり使用されない中国の文字や漢字を認識する オフ 音声認識 (50 MB) く ダウンロード中:進行状況の表示 |   |     |
| i i  |                                                                                |   |     |
|      | ハードウェア キーボード レイアウト                                                             |   |     |
|      | キーボード レイアウト: 英語キーボード (101/102 キー)                                              |   | - 1 |
|      | レイアウトを変更する                                                                     |   | v   |

⑤ [既定として設定する]をクリックします。(下の図は、既定になっている状態です)

| ← 設定           | - 0                            | ×   |
|----------------|--------------------------------|-----|
| く 時刻と言語        | 設定の検索                          | ٩   |
|                | 供するために、この情報を利用することかあります        | ^   |
| 日付と時刻          | 日本 ~                           |     |
| 地域と言語          |                                | - 1 |
| 音声認識           | 言語                             |     |
|                | 言語を追加すると、その言語での読み書きができるようになります |     |
| 51<br>D        | + 言語を追加する                      |     |
| ti<br>L        | A子<br>H本語<br>Windows の表示言語     |     |
| <b>\$</b><br>2 | 既定値として設定する オプション 削除            |     |
|                | 関連設定                           |     |
|                | 日付、時刻、地域の追加設定                  | ~   |

⑥ 新しい設定を反映するために、サインアウトし、再度サインインします。